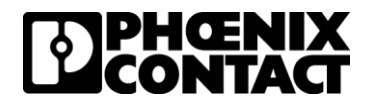

# Configuring RAD-900-IFS with GW EIP/MODBUS 1E/1DB9 for EtherNet/IP I/O Emulation using EDS file (implicit messaging)

Published: 21-2-1

# Contents

| Introduction                                                                                                    | . 1 |
|----------------------------------------------------------------------------------------------------|-----|
| Objectives:                                                                                                    | . 1 |
| Requirements:                                                                                                    | . 2 |
| Procedure                                                                                                    | . 3 |
| Configuring the RAD-900-IFS wireless modules for PLC<br>Mode communication                                                             | . 3 |
| Configuring the GW EIP/MODBUS 1E/1DB9 module for<br>Modbus RTU to EtherNet/IP communication using the EDS<br>file (implicit messaging) | 10  |
| Configuring the Rockwell PLC                                                                                                    | 16  |
| Making the physical connections                                                                                                    | 20  |
| Disclaimers and notes                                                                                                    | 22  |

## Introduction

#### **Objectives:**

This document covers configuring the RAD-900-IFS wireless module and the GW EIP/MODBUS 1E/1DB9 for I/O to EtherNet/IP communication between a master site and two remote slave sites. The communication between the Rockwell controller and the GW EIP/MODBUS 1E/1DB9 and the GW EIP/MODBUS 1E/1DB9 and the RAD-900-IFS network will use an EDS file (implicit messaging).

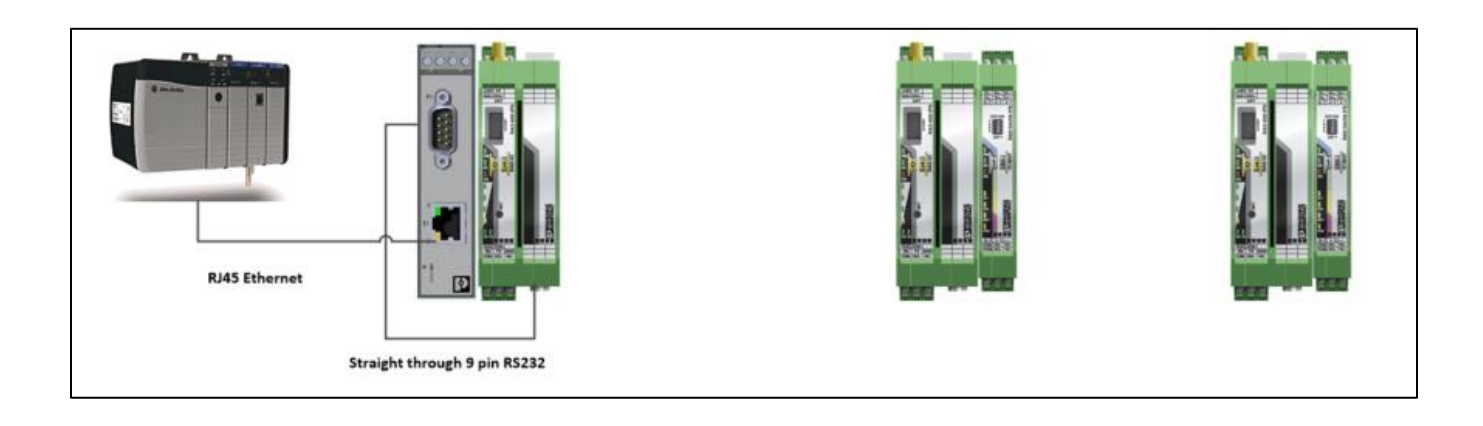

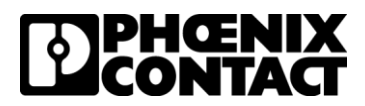

#### **Requirements:**

The following hardware and software is used in the development of this procedure

- Wireless Module 2901540 RAD-900-IFS (Quantity 3)
- Combination I/O modules 2901533 RAD-DAIO6-IFS (Quantity 2)
- Antenna 2904801 RAD-900-ANT-OMNI-2-2-RSMA (Quantity 3)
- Communication Gateway 1062540 GW EIP/MODBUS 1E/1DB9 (Quantity 1)
- Software
  - PSI CONF 2.74 or higher available at <u>www.phoenixcontact.com/catalog/2901540</u>
  - o Studio 5000

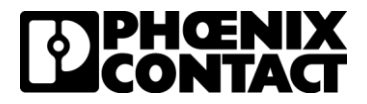

### Procedure

#### Configuring the RAD-900-IFS wireless modules for PLC Mode communication

- Set the yellow thumbwheels of the three RAD-900-IFS modules to 01, 02 and 03 and reference the data sheet for power connections. Set the white thumbwheels of the RAD-DAIO6-IFS modules to 01 and 02. Connect the RAD-DAIO6-IFS modules to the RAD-900-IFS modules via the TBUS connectors supplied in the box. The RAD-DAIO6-IFS module with thumbwheel setting 01 should be connected to RAD-900-IFS module with yellow thumbwheel setting 02. The RAD-DAIO6-IFS module with thumbwheel setting 02 should be connected to RAD-900-IFS module with yellow thumbwheel setting 03. Apply power to all three wireless modules.
- 2. Open PSI-CONF 2.60 and select the 900 MHz selection under the Wireless tab. Click 'Next'

| Device Select Welcome! Please select the device DeviceNet | to be configured:                                                                     | 7                        |                                      |                                    |                                  |                                  |                        |      |
|-----------------------------------------------------------|---------------------------------------------------------------------------------------|--------------------------|--------------------------------------|------------------------------------|----------------------------------|----------------------------------|------------------------|------|
| 2313559<br>FL COMSERVER W                                 | Bluetooth           2313005         2708517.           L         2313795PSI-WIL-R5232 | 2702184<br>RAD-RS485-IFS | 2,40Hz<br>2702863<br>RAD-2400-IFS-JP | 200mu<br>2702878<br>RAD-900-IFS-AU | 2901540, 2702877<br>AD-900-IFS B | 2,400<br>2,901541<br>RAD-24004FS | 2904509<br>RAD-868-IFS |      |
|                                                           |                                                                                       |                          |                                      |                                    |                                  |                                  |                        |      |
|                                                           |                                                                                       |                          |                                      |                                    |                                  |                                  |                        |      |
|                                                           |                                                                                       |                          |                                      |                                    |                                  |                                  |                        | Next |

#### 3. Click on 'New'

| Network Project                      |                                               |
|--------------------------------------|-----------------------------------------------|
| Create new network project           | Current network project file                  |
| Open saved network project from file | Edt in Wizard                                 |
| Open                                 | Edit in Individual Settings                   |
| Read physical network                | Compare physical network<br>with project file |
| Read                                 | Compare                                       |

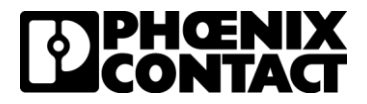

4. Select 'Point To Point / Star' and click 'Next'

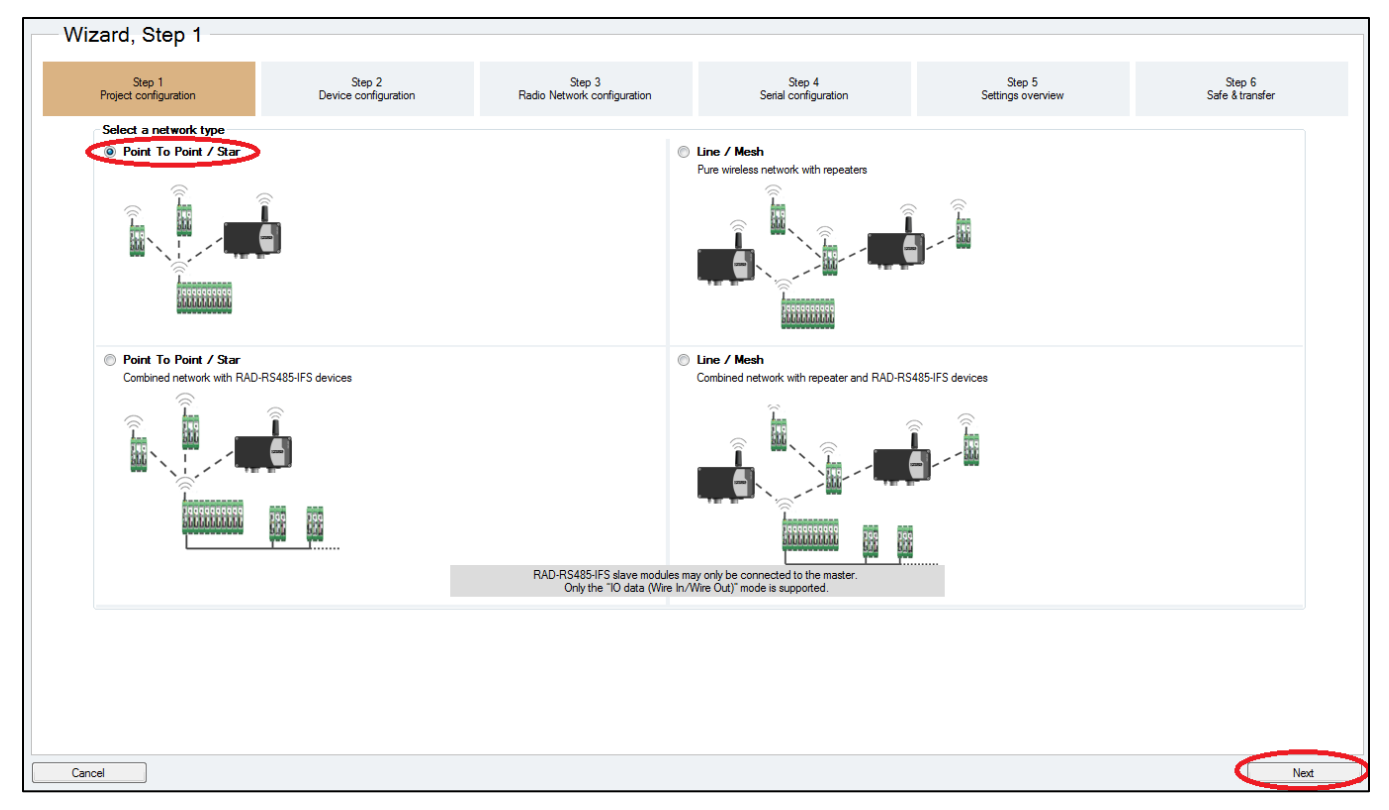

5. Set the number of slaves to '2' and click "OK'.

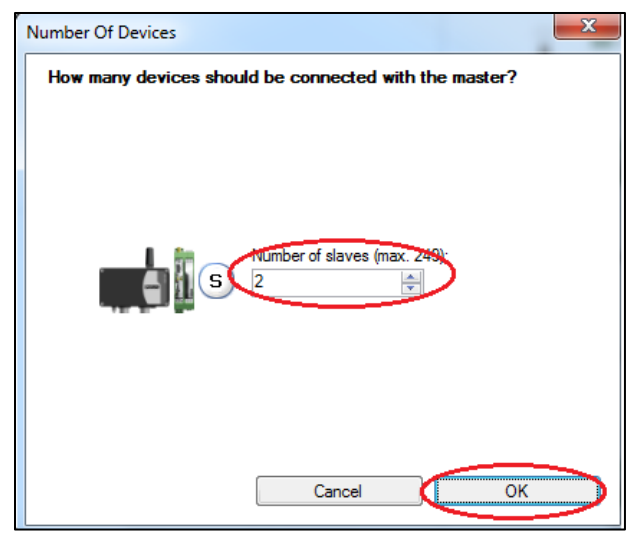

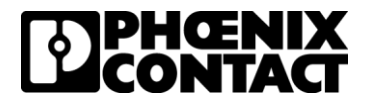

- 6. On Wizard, Step 2, confirm information is correct and click 'Next'.
- 7. On 'Wizard, Step 3', select 'PLC/Modbus RTU mode' in the 'Application of wireless network section'. Leave the Modbus address at 1. In PLC mode, the Modbus address will function as a single Modbus ID for the entire wireless network. For a simple bench test the rest of the settings can be left unchanged, but depending on the environment that the system will be installed in the "Network Settings' and 'Network speed/distance relation' settings may need to be adjusted. Click 'Next'

| Wizard, Step 3                  |                                               |                                                                                                    |                                |                             |                           |
|---------------------------------|-----------------------------------------------|----------------------------------------------------------------------------------------------------|--------------------------------|-----------------------------|---------------------------|
| Step 1<br>Project configuration | Step 2<br>Device configuration                | Step 3<br>Radio Network configuration                                                                                     | Step 4<br>Serial configuration | Step 5<br>Settings overview | Step 6<br>Safe & transfer |
| Application of wireless network | Netwo                                         | k settings                                                                                                    |                                |                             |                           |
| 1.)                             | IO data (Wire in/Wire out)                    | RF channel:                                                                                                    | A V                            |                             |                           |
| 2.)                             | Serial data<br>(RAD-900-IFS only)             | Network ID:<br>127                                                                                                    |                                |                             |                           |
| 3.) 🗐 🔍 👘                       | PLC/Modbus RTU mode<br>Modbus address:        | Blocked frequency ranges:<br>Range 1: 902-903 MHz<br>Range 2: 903-904 MHz<br>Range 3: 904-905 MHz<br>Range 3: 905-905 MHz |                                |                             |                           |
| 4.)                             | PLC/Modbus RTU dual mode<br>Modbus address: 1 | Range 6: 907-908 MHz                                                                                                    | ~                              |                             |                           |
| Explanation of ope              | aration modes                                 |                                                                                                    |                                |                             |                           |
| Network speed/distance relation |                                               | ()<br>()                                                                                                    |                                |                             |                           |
| 749 799                         | 740 700                                       | 740 700                                                                                                    |                                |                             |                           |
| Short distance                  |                                               |                                                                                                    |                                |                             |                           |
| Fast speed 500kbps              | 250kbps 125kbps                               | Normal speed 16kbps                                                                                                    |                                |                             |                           |
|                                 |                                               |                                                                                                    |                                |                             |                           |
|                                 |                                               |                                                                                                    |                                |                             |                           |
|                                 |                                               |                                                                                                    |                                |                             |                           |
| Cancel                          |                                               |                                                                                                    |                                | [                           | Back Next                 |

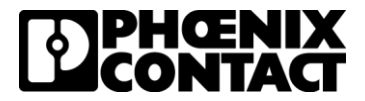

8. On 'Wizard, Step 4', leave the settings at default and click 'Next'.

| Wizard, S   | Step 4     |                                                                                                    |                                                         |                      |                   |                 |
|-------------|------------|----------------------------------------------------------------------------------------------------|---------------------------------------------------------|----------------------|-------------------|-----------------|
| Ster        | •<br>• 1   | Step 2                                                                                                    | Step 3                                                  | Step 4               | Step 5            | Step 6          |
| Project cor | figuration | Device configuration                                                                                                    | Radio Network configuration                             | Serial configuration | Settings overview | Safe & transfer |
|             | Serial cor | figuration (valid for RAD-900-IFS only)<br>Connection profile:<br>Default Setial Communication<br>Interface type:<br>R5-232 ↓<br>Baud rate (pos):<br>19200 ↓<br>Data bts:<br>8 ↓ ↓ | Party:<br>None<br>Stop bits:<br>1<br>Handshake:<br>None |                      |                   |                 |
| Cancel      |            |                                                                                                    |                                                         |                      |                   | Back Next       |

9. On 'Wizard, Step 5', review the data and click 'Next'

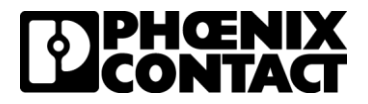

10. On 'Wizard, Step 6', make sure your programming cable is connected from your computer to the wireless module with Yellow thumb wheel setting '01'. Click 'Transfer' to send the configuration to the wireless modules. You will be prompted to save your configuration. Choose a file location to save your program.

| Wizard, Step 4                                   |                                                  |                                                 |                                |                             |                           |
|--------------------------------------------------|--------------------------------------------------|-------------------------------------------------|--------------------------------|-----------------------------|---------------------------|
| Step 1<br>Project configuration<br>Wizard Step 6 | Step 2<br>Device configuration                   | Step 3<br>Radio Network configuration           | Step 4<br>Serial configuration | Step 5<br>Settings overview | Step 6<br>Safe & transfer |
| Step 1<br>Project configuration                  | Step 2<br>Device configuration                   | Step 3<br>Radio Network configuration           | Step 4<br>Serial configuration | Step 5<br>Settings overview | Step 6<br>Safe & transfer |
| Las                                              | Transfer<br>lot transferred<br>at transfer date: | Save<br>Save as<br>Not saved<br>Last save date: |                                |                             |                           |

#### 11. When prompted, click 'OK' to go online to the wireless module

|                     |            |           | Save                          |                        |                         |       |
|---------------------|------------|-----------|-------------------------------|------------------------|-------------------------|-------|
| Transfer            |            |           |                               |                        |                         |       |
|                     |            |           | Save as                       |                        |                         |       |
|                     | Informatio | on        |                               |                        |                         | 23    |
| Not transferred     |            | <b>-</b>  |                               |                        |                         |       |
|                     |            | To use th | he transfer function the conn | ection mode will now b | be switched to online r | node. |
| Last transfer date: |            |           |                               |                        |                         |       |
|                     |            |           | ок                            | Cancel                 |                         |       |
|                     |            |           |                               |                        |                         |       |

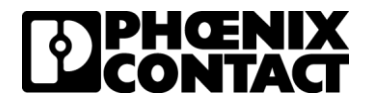

12. Click on 'Start Transfer' under 'Local Transfer' to send the configuration to each device. Once you transfer the configuration to one wireless module, move your programming cable to the next wireless module. The Transfer Window will show you which module you are connected to and which modules have had the configuration transferred.

| Wizard, Step 6                  |                                                                                                    |                                                                                                    |                                |                             |                           |
|---------------------------------|----------------------------------------------------------------------------------------------------|----------------------------------------------------------------------------------------------------|--------------------------------|-----------------------------|---------------------------|
| Step 1<br>Project configuration | Step 2<br>Device configuration                                                                                                    | Step 3<br>Radio Network configuration                                                                                   | Step 4<br>Serial configuration | Step 5<br>Settings overview | Step 6<br>Safe & transfer |
| ر الم                           | Choose TransferDialog<br>Local transfer<br>Tr<br>Stat transfer<br>Stat transfer<br>Comfort transfer<br>The configuration is transfer<br>The configuration is transfer<br>Stat transfer | aferred to the device connected to the PC                                                                               | Earcel                         |                             |                           |
| Cancel                          |                                                                                                    |                                                                                                    |                                |                             | Back Finish               |
| Wizard, Step 6                  | Step 2<br>Device configuration<br>Insfer<br>Select each device marked as not 1<br>RAD-ID 1 RAD-ID<br>Device 1: Master Device 2:                                                        | Step 3<br>Radio Network configuration<br>rannferred one by one and click the "Tra<br>12 RAD-ID 3<br>Save Device 3: Save | Step 4<br>Serial configuration | Step 5<br>Settings overview | Step 6<br>Safe & transfer |
| •                               | Port M. Not transferred Not transferred                                                                                                    | s Not transferred                                                                                                    | Next device -<br>Cancel Finish |                             |                           |

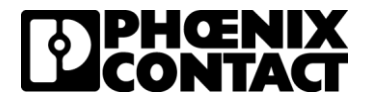

13. Once you have sent the configuration to each wireless module, the wireless network configuration is complete. The RF Link LEDs on the wireless modules should illuminate. On the master wireless module (Yellow Thumbwheel on 01) should have one amber LED illuminated (assuming there is more than one slave wireless module in the network) and depending on the antennae on the slave wireless modules, there should be an amber and module green LEDs illuminated. Red ERR LEDs will be flashing at this point since there is no Modbus communication.

The wireless network configuration is complete and is set up for PLC Mode communication.

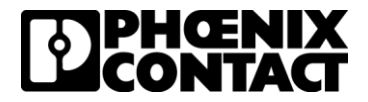

# Configuring the GW EIP/MODBUS 1E/1DB9 module for Modbus RTU to EtherNet/IP communication using the EDS file (implicit messaging).

- 1. The GW EIP/MODBUS 1E/1DB9 comes with a default IP address of 192.168.254.254. Set your computer's IP address in the same network as the GW EIP/MODBUS 1E/1DB9 (192.168.254.XXX). Reference the data sheet for power connections and apply power to the GW EIP/MODBUS 1E/1DB9.
- 2. Log into the GW EIP/MODBUS 1E/1DB9 by browsing to the default IP address of 192.168.254.254 (accept any warnings that may pop up in your browser) and using the default User Name and Password
  - a. User Name: Admin
  - b. Password: admin

| 🖸 GW EIP/MODBUS × +                                  |                                    |
|------------------------------------------------------|------------------------------------|
| ← → C A Not secure Https://192.168.254.254/login.asp | x 🔤 Q 💡 👩 🗄                        |
| G Google 🚯 PHOENIX CONTAC 📃 Phoenix Contact          |                                    |
|                                                      |                                    |
|                                                      |                                    |
|                                                      |                                    |
|                                                      |                                    |
| Log in                                               | System Settings                    |
| User Name: Admin                                     | Description: GW EIP/MODBUS 2E/2DB9 |
| Password:                                            | Device Name: device name           |
| tog In                                               | Firmware Version: 1.01             |
|                                                      |                                    |
|                                                      |                                    |
|                                                      |                                    |
|                                                      |                                    |
|                                                      |                                    |
|                                                      |                                    |
|                                                      |                                    |
|                                                      |                                    |
|                                                      |                                    |
|                                                      |                                    |
|                                                      |                                    |
|                                                      |                                    |
|                                                      |                                    |
|                                                      |                                    |
| © PHOENIX CONTACT                                    |                                    |

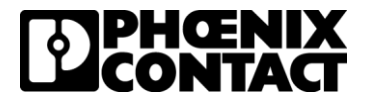

3. Verify the serial port settings of the gateway match the serial port settings of the master Radioline unit (the default serial settings of the gateway should match the Radioline settings, but double check to make sure.) Click on the 'Serial Settings' tab. The next screen will show you the settings, verify Port 1 is set to RS-232, 19200, 8, none, 1

| 🕑 GW EIP/MODBUS × +                                                                                                    |                                                                                                    |                                                                                                    |                                              |                      |                                                                                                    |
|----------------------------------------------------------------------------------------------------|----------------------------------------------------------------------------------------------------|----------------------------------------------------------------------------------------------------|----------------------------------------------|----------------------|----------------------------------------------------------------------------------------------------|
| ← → C ☆ ▲ Not secure   https                                                                                                    | x//192.168.254.254/home.as                                                                                                    | ip.                                                                                                    |                                              |                      | 🖈 🔤 @ 🍳   🕘 🗄                                                                                                    |
| G Google 🛐 PHOENIX CONTAC 📒 Pho                                                                                                    | oenix Contact                                                                                                    |                                                                                                    |                                              |                      |                                                                                                    |
| Firmware: 1.01                                                                                                    |                                                                                                    |                                                                                                    |                                              |                      | DPHENIX                                                                                                    |
| <u>^</u>                                                                                                    |                                                                                                    |                                                                                                    |                                              |                      |                                                                                                    |
| â                                                                                                    |                                                                                                    | <hr/>                                                                                                    |                                              |                      | Reboot Device   Log Out                                                                                                    |
| Welcome!<br>To access quick configuration options, pl                                                                                                    | ease click on a port in the i                                                                                                    | image below or use the men                                                                                                    | u to access advanced configuration settings. | U EVICE MININELIAIRE |                                                                                                    |
| © PHOENIX CONTACT                                                                                                    |                                                                                                    |                                                                                                    |                                              |                      |                                                                                                    |
| G Google C PHOENX CONTAC Pho                                                                                                    | x//192.168.254.254/serialove<br>penix Contact                                                                                                    | erview.asp                                                                                                    | 115                                          |                      | *) = 0 *   <b>0</b> :                                                                                                    |
| Image: Second second secon                                                                                                    | x//192.168.254.254/serialove<br>benix Contact                                                                                                    | erview.asp                                                                                                    |                                              |                      |                                                                                                    |
| G Gw EP/MODBUS × ↔<br>← → C ∩ ▲ Not secure Https<br>G Google ① PHOENIX CONTAC Pho<br>Firmware: 1.01                                                                                                    | x//192.168.254.254/serialove<br>enix Contact                                                                                                    | arview.asp                                                                                                    |                                              |                      |                                                                                                    |
| Image: Second second secon                                                                                                    | x//192:168.254.254/serialove<br>eenix Contact<br>Serial Settings                                                                                                    | s Modbus Settings                                                                                                    | Data Manping Settings Diagnostics            | Device Maintenance   | ★ ■ ● ● ● ● ★ ■ ● ● ● ● ● EDECENTATION Reboot Device   Log Out                                                                                                    |
| General Settings                                                                                                    | x//192.168.254.254/serialove<br>enx Contact<br>Serial Setting:                                                                                                    | erview.asp<br>s Modbus Settings                                                                                                    | Data Mapping Settings Diagnostics            | Device Maintenance   | * • • • • • • • • • • • • • • • • • • •                                                                                                    |
| G Google  PHOENX CONTAC.  Phoenal Settings  LAN Settings  Overview  Port 1 Configu                                                                                                    | x//192.168.254.254/serialove<br>enx Contact<br>Serial Setting:<br>rration Port 2 Configur                                                                                                    | erview.asp<br>s Modbus Settings<br>ration                                                                                                    | Data Mapping Settings Diagnostics            | Device Maintenance   | * • • • • • • • • • • • • • • • • • • •                                                                                                    |
| GW EB//MODBUS     X     +     +     C     Google     PHOENX CONTAC.     Pho     Firmware: 1.01     General Settings     LAN Settings     Overview     Port 1 Configuration of the seria:     This is the current configuration of the seria:                                                                                                    | x//192.168.254.254/serialove<br>servix Contact<br>Serial Setting:<br>rration Port 2 Configur<br>al ports. Select a port from 1                                                                                                    | s Modbus Settings<br>ration                                                                                                    | Data Mapping Settings Diagnostics            | Device Maintenance   |                                                                                                    |
| GW EB/MODBUS     X     +     C     Google     PHOENIX CONTAC.     Phoenix CONTAC.     Phoenix CONTAC.     Phoenix CONTAC.     Phoenix Contac.     Phoenix Contac.                                                                                                    | x//192.168.254.254/serialove<br>servic Contact<br>Serial Setting:<br>aration Port 2 Configur<br>al ports. Select a port from I<br>Port                                                                                                    | s Modbus Settings<br>ration<br>the menu above to change t<br>Port 2<br>Port 2                                                                                                    | Data Mapping Settings Diagnostics            | Device Maintenance   |                                                                                                    |
| GW EB/MODBUS     X     +     C     Google     PHOENX CONTAC.     Pho<br>Firmware: 1.01     General Settings     LAN Settings     Overview     Port 1 Configuration of the serial     Port Name:     Port Mode:     Bauk Rate                                                                                                    | x//192.168.254.254/serialove<br>enx Contact<br>Serial Setting:<br>iration Port 2 Configur<br>Port 1<br>Port 1<br>Port 1<br>R5-232<br>19200                                                                                                    | s Modbus Settings<br>ration<br>the menu above to change t<br>Port 2<br>Port 2<br>R5-232<br>19200                                                                                                    | Data Mapping Settings Diagnostics            | Device Maintenance   | Reboot Device   Log Out                                                                                                    |
| Goverview     General Settings     LAN Settings     Overview     Port 1 Configure     Port Mode:     Baud Rate:     Party                                                                                                    | x//192.168.254.254/serialove<br>eenix Contact<br>Serial Setting:<br>ration Port 2 Configur<br>Port 1<br>RS-232<br>19200<br>none                                                                                                    | s Modbus Settings<br>ration<br>the menu above to change t<br>Port 2<br>Port 2<br>RS-232<br>19200<br>none                                                                                                    | Data Mapping Settings Diagnostics            | Device Maintenance   |                                                                                                    |
| Image: Stop Bits       Stop Bits         Image: Stop Bits       Stop Bits                                                                                                    | x//192.168.254.254/serialove<br>enx Contact<br>Serial Setting:<br>ration Port 2 Configur<br>Port 1<br>Rs-232<br>19200<br>none<br>8<br>1                                                                                                    | s Modbus Settings<br>ration<br>the menu above to change t<br>Port 2<br>Port 2<br>RS-232<br>19200<br>none<br>8<br>1                                                                                                    | Data Mapping Settings Diagnostics            | Device Maintenance   | Reboot Device   Log Out                                                                                                    |
| Image: State State Sta                                                                                                    | x//192.168.254.254/serialove<br>enex Contact<br>Serial Setting:<br>rration Port 2 Configur<br>al ports. Select a port from I<br>Port 1<br>Rs-232<br>19200<br>none<br>8<br>1<br>none<br>off                                                                                                    | s Modbus Settings<br>ration<br>Port 2<br>Port 2<br>Port 2<br>RS-232<br>19200<br>none<br>8<br>1<br>none<br>off                                                                                                    | Data Mapping Settings Diagnostics            | Device Maintenance   | Reboot Device   Log Out                                                                                                    |
| Image: Construct on the series         Image: Construct on the series         Image: Conseries         Image: Constr                                                                                                    | x//192.168.254.254/serialove<br>enrix Contact<br>Serial Setting:<br>rration Port 2 Configur<br>al ports. Select a port from I<br>Port 1<br>R5-232<br>19200<br>none<br>8<br>1<br>1<br>none<br>off                                                                                                    | s Modbus Settings<br>ration<br>Port 2<br>Port 2<br>Port 2<br>RS-232<br>19200<br>none<br>8<br>1<br>none<br>0<br>ff                                                                                                    | Data Mapping Settings Diagnostics            | Device Maintenance   | Image: Constraint of the second device     Image: Constraint of the second device     Image: Constraint of the second device       Reboot Device     Image: Log Out                                                                                                    |
| Image: Second Second Secon                                                                                                    | s//192.168.254.254/serialove<br>enra Contact<br>serial Setial Setting:<br>ration Port 2 Configur<br>al ports. Select a port from 1<br>Port 1<br>Port 2<br>R5-232<br>19200<br>none<br>8<br>1<br>1<br>non<br>off<br>200<br>yes                                                                                                    | s Modbus Settings<br>ration<br>the menu above to change t<br>Port 2<br>Port 2<br>RS-322<br>19200<br>none<br>8<br>1<br>none<br>6<br>1<br>1<br>none<br>0ff<br>0ff<br>2000<br>yes                                                                                                    | Data Mapping Settings Diagnostics            | Device Maintenance   | ★ ■ • • • • • • • • • • • • • • • • • •                                                                                                    |
| Image: Second Second Secon                                                                                                    | r//192.168.254.254/serialove<br>enix Contact<br>serial Setting:<br>aration Port 2 Configur<br>al ports Select a port from t<br>Port 1<br>RS-232<br>19200<br>none<br>8<br>1<br>none<br>8<br>1<br>none<br>1<br>none<br>1<br>non<br>1<br>none<br>1<br>none<br>1<br>non<br>1<br>non<br>1<br>no<br>1<br>n<br>1<br>n          | Modbus Settings     artion     Fort 2     Port 2     Port 2     Port 2     Port 2     Is200     none     8     1     none     off     off     200     yes     Modbus RTU Slaves                                                                                                    | Data Mapping Settings Diagnostics            | Device Maintenance   | ★ ■ • • • • • • • • • • • • • • • • • •                                                                                                    |
| General Settings     LAN Settings     General Settings     LAN Settings     Overview     Port 1 Configu  This is the current configuration of the serie Port Made: Port Made: Port Mad                                                                                                    | x//192:168.254/serialove<br>enx Contact<br>Serial Setting:<br>al ports Select a port from t<br>RS-232<br>Port 1<br>RS-232<br>None<br>8<br>1<br>none<br>off<br>off<br>off<br>off<br>off<br>off<br>about RTU Slaves<br>1000                                                                                                    | s Modbus Settings<br>ration<br>the menu above to change t<br>Port 2<br>Port 2<br>R5-232<br>19200<br>none<br>8<br>1<br>none<br>8<br>1<br>none<br>0ff<br>off<br>off<br>off<br>off<br>off<br>0ff<br>0ff<br>0ff<br>0ff                                                                                                    | Data Mapping Settings Diagnostics            | Device Maintenance   | </td                                                                                                    |
| Image: Series of the series         Image: Series of the series         Image: Series of the series <td>x//192.168.254.254/serialove<br/>enx Contact<br/>Serial Setting:<br/>ration<br/>Port 1 Configur<br/>Port 1<br/>Port 1<br/>Port 1<br/>Port 1<br/>Port 1<br/>Port 1<br/>Port 1<br/>Port 1<br/>Port 1<br/>Port 1<br/>Port 1<br/>Port 1<br/>Port 1<br/>Port 1<br/>Port 1<br/>Port 1<br/>Port 1<br/>Port 1<br/>Port 1<br/>Port 1<br/>Port 1<br/>Port 1<br/>Port 1<br/>Port 1<br/>Port 1<br/>Port 1<br/>Port 2<br/>Port 1<br/>Port 1<br/>Port 1<br/>Port 1<br/>Port 1<br/>Port 1<br/>Port 2<br/>Port 1<br/>Port 1</td> <td>s Modbus Settings ration the menu above to change t Port 2 Port 2 Port 2 RS-232 19200 none 8 1 none 6 1 none 0ff 0ff 0ff 0ff 0ff 0ff 0ff 0ff 0ff 0f</td> <td>Data Mapping Settings Diagnostics</td> <td>Device Maintenance</td> <td>Reboot Device   Log Out</td> | x//192.168.254.254/serialove<br>enx Contact<br>Serial Setting:<br>ration<br>Port 1 Configur<br>Port 1<br>Port 1<br>Port 1<br>Port 1<br>Port 1<br>Port 1<br>Port 1<br>Port 1<br>Port 1<br>Port 1<br>Port 1<br>Port 1<br>Port 1<br>Port 1<br>Port 1<br>Port 1<br>Port 1<br>Port 1<br>Port 1<br>Port 1<br>Port 1<br>Port 1<br>Port 1<br>Port 1<br>Port 1<br>Port 1<br>Port 2<br>Port 1<br>Port 1<br>Port 1<br>Port 1<br>Port 1<br>Port 1<br>Port 2<br>Port 1<br>Port 1 | s Modbus Settings ration the menu above to change t Port 2 Port 2 Port 2 RS-232 19200 none 8 1 none 6 1 none 0ff 0ff 0ff 0ff 0ff 0ff 0ff 0ff 0ff 0f                                                                                                    | Data Mapping Settings Diagnostics            | Device Maintenance   | Reboot Device   Log Out                                                                                                    |
| Image: Second Second Secon                                                                                                    | s//192.168.254.254/serialove<br>enix Contact<br>Serial Settings<br>ration Port 2 Configur<br>al ports Select a port from 1<br>Port 1<br>RS-232<br>19200<br>none<br>8<br>1<br>none<br>off<br>off<br>off<br>off<br>0<br>0<br>0<br>0<br>0<br>0<br>0<br>0<br>0<br>0<br>0<br>0                                                                                                    | s Modbus Settings<br>ration<br>Port 2<br>Port 2<br>Port 2<br>RS-232<br>19200<br>none<br>8<br>1<br>none<br>off<br>off<br>off<br>off<br>off<br>200<br>yes<br>Modbus RTU Slaves<br>1000<br>0<br>no<br>no                                                                                                    | Data Mapping Settings Diagnostics            | Device Maintenance   | Image: Constraint of the second device     Image: Constraint of the second device       Reboot Device     Image: Log Out                                                                                                    |
| Image: Second Stress       Image: Second Stress         Image: Second Stress       Image: Second Stress         Image: Secon                                                                                                    | x//192.158.254.254/serialove<br>enex Contact<br>Serial Setting:<br>al ports. Select a port from I<br>Port 1<br>R5-232<br>19200<br>none<br>8<br>1<br>none<br>off<br>200<br>ves<br>Neerus RTU Slaves<br>10000<br>0<br>no<br>no<br>no<br>no<br>no<br>no<br>no<br>no<br>no<br>no<br>no<br>no<br>no                                                                                                    | s Modbus Settings ration Fort 2 Port 2 Port | Data Mapping Settings Diagnostics            | Device Maintenance   | x Contractor Log Out                                                                                                    |
| Image: Second Second Secon                                                                                                    | s//192.168.254.254/serialove<br>enra Contact<br>serial Setting:<br>ration Port 2 Configur<br>al ports. Select a port from 1<br>Port 1<br>Port 2<br>Port 2<br>Po             | Modbus Settings     aview.asp      Modbus Settings     ration     Port 2     Port 2     Port 2     Port 2     Port 2     Port 2     Port 2     Port 2     Port 2     Port 2     Port 2     Port 2     Port 2     Port 2     Port 2     Port 2     Port 2     Port 2     Port 3     Port 4     Port 4     | Data Mapping Settings Diagnostics            | Device Maintenance   | x C C C C C C C C C C C C C C C C C C C                                                                                                    |
| General Settings     LAN Settings     General Settings     LAN Settings     General Settings     LAN Settings     General Settings     LAN Settings     General Settings     LAN Settings     General Settings     LAN Settings     General Settings     LAN Settings     General Settings     Corrol:     Setal Device Settings     Response Timeout (ns):     Discard Messages With Errors:     Serial Device(s):     Modbus Slaves Settings     Response Timeout (ns):     Inactivity Wait Time Before Tx (ms):     Lost Device(s):     Modbus Slaves Settings     Response Timeout (ns):     Inactivity Wait Time Before Tx (ms):     Lost Device (S):     Mode:     Device ID Offset:     Write Mode:     Device ID Offset:     Vaiid Received Mag Device ID Range:     Vaiid Received Mag Device ID Range:     Vaiid Received Mag Device ID Range:     Vaiid Received Mag Device ID Range:     Vaiid Received Mag Device ID Range:     Vaiid Received Mag Device ID Range:     Vaiid Received Mag Device ID Range:     Vaiid Received Mag Device ID Range:     Vaiid Received Mag Device ID Range:     Vaiid One Pro Previce ID Range:     Vaiid One Pro Previce ID Range:     Vaiid One Pro Previce ID Range:     Vaiid One Pro Previce ID Range:     Vaiid One Pro Previce ID Range:     Vaiid One Pro Previce ID Range:     Vaiid One Pro Previce ID Range:     Vaiid One Pro Previce ID Range:     Vaiid One Pro Previce ID Range:     Vaiid One Pro Previce ID Range     Vaiid One Pro Previce ID Range     Vaiid One Pro Previce ID Range     Vaiid One Pro Previce ID Range     Vaiid One Pro Previce ID Range     Vaiid One Pro Previce ID Range     Vaiid One Previce ID Range     Vaiid One Pro Previse ID Range     Vaiid One Pro Previse ID Range     Vaiid One Pro Previse ID Range     Vaiid One Previse ID Range     Vaiid One Previse ID Range     Vaiid One Previse ID Range     Vaiid One Previse ID Range     Vaiid One Previse ID Range     Vaiid One Previse ID Range     Vaiid One Previse ID Range     Vaiid One Previse ID Range     Vaiid One Previse ID Range     Vaiid One Previse ID Ra                                                                                                    | x//192:168.254/serialove<br>enex Contact<br>Serial Setting:<br>ration Port 2 Configur<br>Port 1<br>RS-232<br>1000<br>1000<br>0<br>0<br>1000<br>0<br>0<br>0<br>Read/Write<br>Off<br>0<br>0<br>0<br>0<br>Read/Write<br>Off<br>0<br>0<br>0<br>0<br>0<br>0<br>0<br>0<br>0<br>0<br>0<br>0<br>0<br>0<br>0<br>0<br>0<br>0                                                                                                    | serview.asp s Modbus Settings ration the menu above to change t Port 2 Port 2 R5-232 19200 none 8 1 none 6 1 none 6 1 none 0 1 none 0 1 non Read/Write 0 0 1 0 0 0 0 0 0 0 0 0 0 0 0 0 0 0 0                                                                                                    | Data Mapping Settings Diagnostics            | Device Maintenance   | ★ ■ • • • • • • • • • • • • • • • • • •                                                                                                    |
| General Settings     AN Secure     Huppe     George     Georg                                                                                                    | x//192:168.254.254/serialove<br>enxic Contact<br>Serial Setting:<br>ration<br>Port 1<br>Re-232<br>19200<br>mone<br>8<br>1<br>none<br>off<br>off<br>200<br>ves<br>Neerus RTU Slaves<br>1000<br>0<br>no<br>Read/Write<br>Off<br>0<br>Re-255<br>1-255                                                                                                    | s Modbus Settings ration the menu above to change t Port 2 Port 2 Port 2 RS-232 19200 none 8 1 none 6 1 1 none 0 0 0 0 0 0 0 0 0 0 0 0 0 0 0 0 0 0 0                                                                                                    | Data Mapping Settings Diagnostics            | Device Maintenance   | Reboot Device   Log Out                                                                                                    |
| Image: Second Second                                                                                                    | x//192.168.254.254/serialove<br>enx Contact<br>Serial Setting:<br>ration<br>Port 1 Configur<br>Port 1 Configur<br>Port 1<br>Port 1<br>Port    | erview.asp s Modbus Settings ration the menu above to change t Port 2 Port 2 Port 2 RS-232 19200 none 8 1 none off off off off 200 yes Modbus RTU Slaves 1000 no no Read/Write Off 0 f 1-255 1-255 1-255 N/A                                                                                                    | Data Mapping Settings Diagnostics            | Device Maintenance   | Reboot Device   Log Out                                                                                                    |
| Image: Several control       Image: Several control         Image: Several control       Image: Several control         Image: Several control       Image: Several control         Image: Several control       Image: Several control         Image: Several control       Image: Several control         Image: Several control       Image: Several control         Image: Several control       Image: Several control         Image: Several control       Research control         Image: Several control       Research control         Image: Several control       Research control         Image: Several control       Research control         Image: Several control       Research control         Research control       Research control         Research control       Research control         Restard messages with Errors: Serial Device(s)       Image: Several control         Modbus Slaves Settings       Response Timeout (ms)         Inactivity Wait Time Before Tx (ms)       Lest Device (several control)         Send Withe Messages First       Write Mode:         Device ID Offset       Valid Control Control         Send Withe Messages First       Write Mode:         Device ID Offset       Valid Control         Send Withe Messages First       Write Mode:                                                                                                    | x//192.168.254.254/serialove<br>enx Contact<br>Serial Settings<br>ration<br>Port 2 Configur<br>al ports Select a port from 1<br>Port 2<br>North 2<br>North 2<br>N                                                                                                    | s Modbus Settings<br>ration<br>Port 2<br>Port 2<br>Port 2<br>Port 2<br>RS-232<br>19200<br>none<br>8<br>1<br>none<br>off<br>off<br>off<br>off<br>200<br>yes<br>Modbus RTU Slaves<br>1000<br>0<br>0<br>no<br>ReadWrite<br>Off<br>0<br>0<br>1-255<br>1-255                                                                                                    | Data Mapping Settings Diagnostics            | Device Maintenance   | Image: Constraint of the second device     Image: Constraint of the second device     Reboot Device     Image: Constraint of the second device     Image: Constraint of the second device        Image: Constraint of the second device                                                                                                    |
| Image: Control in the series of the series of the seri                                                                                                    | x//192.168.254.254/serialove<br>enex Contact<br>serial Setting:<br>ration Port 2 Configur<br>al ports. Select a port from I<br>Port 1<br>R5200<br>none<br>8<br>1<br>none<br>off<br>off<br>200<br>ves<br>Newus RTU Slaves<br>1000<br>0<br>0<br>no<br>no<br>Read/Write<br>Off<br>0<br>0<br>1.255<br>1.255<br>N/A<br>N/A                                                                                                    | s Modbus Settings<br>ration<br>Port 2<br>Port 2<br>Port 2<br>RS-232<br>19200<br>none<br>8<br>1<br>none<br>off<br>off<br>off<br>off<br>2000<br>yes<br>Modbus RTU Slaves<br>10000<br>0<br>0<br>no<br>Read/Write<br>Off<br>0<br>0<br>Read/Write<br>Off<br>0<br>1.255<br>1.255                                                                                                    | Data Mapping Settings Diagnostics            | Device Maintenance   | Image: Contract of the second second sec |

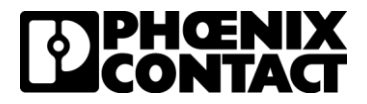

4. Click on the 'Port 1 Configuration' tab and set the 'Serial Device(s)' drop down to 'Modbus RTU Slaves'. This tells the gateway it will be talking to a Modbus slave device. Click 'Apply Changes'.

| GW EIP/MODBUS × +                                                                                                    |                                                                                                    |                                                   |
|----------------------------------------------------------------------------------------------------|----------------------------------------------------------------------------------------------------|---------------------------------------------------|
| ← → C ☆ ▲ Not secure   https://192.168.254.254/po                                                                                                    | ortconfig.asp?p=1                                                                                                    | ☆ 😐 @ 🔍 🕘 🗄                                       |
| G Google 🚯 PHOENIX CONTAC 📃 Phoenix Contact                                                                                                    |                                                                                                    |                                                   |
| Firmware: 1.01                                                                                                    |                                                                                                    | DPHŒNIX                                           |
| <u></u>                                                                                                    |                                                                                                    | Reboot Device   Log Out                           |
| General Settings LAN Settings Serial Se                                                                                                    | ettings Modbus Settings Data Mapping Settings Diagnostics Device Maintenance                                                                                                    |                                                   |
|                                                                                                    |                                                                                                    |                                                   |
| Overview Port 1 Configuration Port 2 Co                                                                                                    | Configuration                                                                                                    |                                                   |
| Serial Port Configuration<br>Port Name: Port 1<br>Baud Rate: 1920 →<br>Parity: none →<br>Data Bits: 8 →<br>Stop Bits: 1 →<br>Flow Control: none →<br>RS-485 Terminating Resistor: of →<br>DTR Mode: off →<br>DTR Mode: off →<br>Discard Messages With Errors: ♥ | Modbus Configuration         Serial Device 1 Modbus RTU Slaves         Modbus Slaves Settings         Response Timeout (ms); 1000         Inactivity Wait Time Before Tx (ms); 0         Lost Device Search Enable:         Send Withe Messages First:         Device ID Offset Mode; 0f         Device ID Offset Mode; 0f         Modbus Master Stettings         Forward Broadcasts From Senal Master:         Private Slave Device ID Range: min. 1 max: 1 | Cione settings to all serial ports Copply Changes |
| © PHOENIX CONTACT                                                                                                    |                                                                                                    |                                                   |

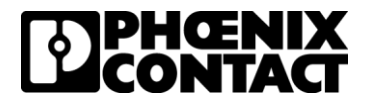

5. Click on the 'Data Mapping Settings' tab and then the 'Shared Memory' tab. In this section we will enable shared memory. By default, this enables the 200 input and output registers of internal memory associated to ID 252. This data area can be directly accessed when using the EDS file for the gateway in RSlogix.

| 7/11/00/00/3                                                                                  |                                                                                                    | × +                                                                                                    |                                                                                                    |                                                                                                    |                                                                                                    |                                                                                                    |                                                                                                    |                                                                                                    |                                                                                                    |                                                                                                    |                             |                                                                                                    |
|-----------------------------------------------------------------------------------------------|----------------------------------------------------------------------------------------------------|----------------------------------------------------------------------------------------------------|----------------------------------------------------------------------------------------------------|----------------------------------------------------------------------------------------------------|----------------------------------------------------------------------------------------------------|----------------------------------------------------------------------------------------------------|----------------------------------------------------------------------------------------------------|----------------------------------------------------------------------------------------------------|----------------------------------------------------------------------------------------------------|----------------------------------------------------------------------------------------------------|-----------------------------|----------------------------------------------------------------------------------------------------|
| C O A                                                                                         | Not secu                                                                                                    | ure   19                                                                                                    | 2.168.254.254/                                                                                                    | sharedmern                                                                                                    | config.asp                                                                                                    |                                                                                                    |                                                                                                    |                                                                                                    | Q 🕁 🏹                                                                                                    | 0                                                                                                    | * 6                         | )                                                                                                    |
| IX 🖸 Ethern                                                                                   | let/IP                                                                                                    | iBaaN .                                                                                                    | temp G                                                                                                    | Google                                                                                                    | Phoenix Contact                                                                                                    | Phoenix comunity                                                                                                    | V News                                                                                                    | Personal                                                                                                    | Microsoft Office Ho                                                                                                    |                                                                                                    |                             |                                                                                                    |
|                                                                                               | -                                                                                                    |                                                                                                    | aran er                                                                                                    | 20121                                                                                                    |                                                                                                    | -                                                                                                    |                                                                                                    |                                                                                                    |                                                                                                    |                                                                                                    |                             |                                                                                                    |
|                                                                                               |                                                                                                    |                                                                                                    |                                                                                                    |                                                                                                    |                                                                                                    |                                                                                                    |                                                                                                    |                                                                                                    |                                                                                                    |                                                                                                    | Departure 1                 | £                                                                                                    |
|                                                                                               |                                                                                                    |                                                                                                    |                                                                                                    |                                                                                                    |                                                                                                    |                                                                                                    |                                                                                                    |                                                                                                    |                                                                                                    | Reb                                                                                                    | out Device                  | I Lo                                                                                                    |
|                                                                                               |                                                                                                    |                                                                                                    |                                                                                                    |                                                                                                    | <i></i>                                                                                                    | _                                                                                                    |                                                                                                    |                                                                                                    |                                                                                                    |                                                                                                    |                             |                                                                                                    |
| ngs LAN S                                                                                     | ettings                                                                                                    | Senars                                                                                                    | ietings M                                                                                                    | odbus Settings.                                                                                                    | Data Mapping Se                                                                                                    | mage Diagnostics                                                                                                    | Device Martena                                                                                                    | nce                                                                                                    |                                                                                                    |                                                                                                    |                             |                                                                                                    |
|                                                                                               |                                                                                                    |                                                                                                    |                                                                                                    |                                                                                                    |                                                                                                    |                                                                                                    |                                                                                                    |                                                                                                    |                                                                                                    |                                                                                                    |                             |                                                                                                    |
| o/File Tag/Fil                                                                                | e to Modbus                                                                                                    | Modbur                                                                                                    | to Modbus \$                                                                                                    | hared Memory                                                                                                    | EtherNet/IP Class                                                                                                    | 1 Verily Data Mapping                                                                                                    | Shared Memory Ma                                                                                                    | ¢.                                                                                                    |                                                                                                    |                                                                                                    |                             |                                                                                                    |
| an Castanatian                                                                                |                                                                                                    |                                                                                                    |                                                                                                    |                                                                                                    |                                                                                                    |                                                                                                    |                                                                                                    |                                                                                                    |                                                                                                    |                                                                                                    |                             |                                                                                                    |
| hared Memory                                                                                  |                                                                                                    |                                                                                                    |                                                                                                    |                                                                                                    |                                                                                                    |                                                                                                    |                                                                                                    |                                                                                                    |                                                                                                    |                                                                                                    |                             |                                                                                                    |
| Aemory Device ID                                                                              |                                                                                                    | 252                                                                                                    |                                                                                                    |                                                                                                    |                                                                                                    |                                                                                                    |                                                                                                    |                                                                                                    |                                                                                                    |                                                                                                    |                             |                                                                                                    |
| Register Start Addre                                                                          | ISS (Bate 1)                                                                                                    | 400001                                                                                                    |                                                                                                    |                                                                                                    |                                                                                                    |                                                                                                    |                                                                                                    |                                                                                                    |                                                                                                    |                                                                                                    |                             |                                                                                                    |
| k Start Address (Ba                                                                           | 04.15                                                                                                    | 1                                                                                                    |                                                                                                    |                                                                                                    |                                                                                                    |                                                                                                    |                                                                                                    |                                                                                                    |                                                                                                    |                                                                                                    |                             |                                                                                                    |
| Holding Registers                                                                             |                                                                                                    |                                                                                                    | 122-0122-0-0                                                                                                    | 100.00                                                                                                    |                                                                                                    |                                                                                                    |                                                                                                    |                                                                                                    |                                                                                                    |                                                                                                    |                             |                                                                                                    |
| Address Range                                                                                 | Accept<br>Broadcast<br>Messages                                                                                                    | Clais†<br>Read<br>Enable                                                                                                    | Disable Data<br>Mapping Writes<br>On Lost<br>Class1 Read<br>Connection                                                                                                    | Clear<br>Data On<br>Lott<br>Class1<br>Connection                                                                                                    | Write Master(s)                                                                                                    | Serial Port /                                                                                                    | Description                                                                                                    |                                                                                                    |                                                                                                    |                                                                                                    |                             |                                                                                                    |
| 1-200                                                                                         |                                                                                                    | 8                                                                                                    | - 0-                                                                                                    |                                                                                                    | All (Except Class 1) -                                                                                                    | 19                                                                                                    | 200 holding registers                                                                                                    | Display                                                                                                    |                                                                                                    |                                                                                                    |                             |                                                                                                    |
| 201-400                                                                                       |                                                                                                    |                                                                                                    |                                                                                                    |                                                                                                    | EIP Class1 w                                                                                                    |                                                                                                    | 200 holding registers                                                                                                    | Display                                                                                                    | 12                                                                                                    |                                                                                                    |                             |                                                                                                    |
| 401-600                                                                                       |                                                                                                    |                                                                                                    |                                                                                                    |                                                                                                    | All (Except Class1) *                                                                                                    |                                                                                                    | 200 holding registers                                                                                                    | Display                                                                                                    | 10                                                                                                    |                                                                                                    |                             |                                                                                                    |
| 601-800                                                                                       |                                                                                                    |                                                                                                    |                                                                                                    |                                                                                                    | All (Except Class1) *                                                                                                    |                                                                                                    | 200 holding registers                                                                                                    | Display                                                                                                    | 12                                                                                                    |                                                                                                    |                             |                                                                                                    |
| 801-1000                                                                                      |                                                                                                    |                                                                                                    |                                                                                                    |                                                                                                    | All (Except Class1)                                                                                                    |                                                                                                    | 200 holding registers                                                                                                    | Deplay                                                                                                    | 181                                                                                                    |                                                                                                    |                             |                                                                                                    |
| 1001-1200                                                                                     |                                                                                                    |                                                                                                    |                                                                                                    |                                                                                                    | All (Except Class1)                                                                                                    |                                                                                                    | 200 holding registers                                                                                                    | Display                                                                                                    | 13                                                                                                    |                                                                                                    |                             |                                                                                                    |
| 1201-1400                                                                                     |                                                                                                    |                                                                                                    |                                                                                                    |                                                                                                    | All (Except Class1)                                                                                                    |                                                                                                    | 200 holding registers                                                                                                    | Display                                                                                                    |                                                                                                    |                                                                                                    |                             |                                                                                                    |
| 1401-1600                                                                                     |                                                                                                    |                                                                                                    |                                                                                                    |                                                                                                    | All (Except Class 1) -                                                                                                    |                                                                                                    | 200 holding registers                                                                                                    | Display                                                                                                    |                                                                                                    |                                                                                                    |                             |                                                                                                    |
| Colts                                                                                         |                                                                                                    |                                                                                                    |                                                                                                    |                                                                                                    |                                                                                                    |                                                                                                    |                                                                                                    |                                                                                                    |                                                                                                    |                                                                                                    |                             |                                                                                                    |
|                                                                                               | Accept                                                                                                    | Class1<br>Read                                                                                                    | Disable Data<br>Mapping Writes<br>On Lost<br>Class1 Read<br>Connection                                                                                                    | Clear<br>Data On<br>Lott<br>Class1<br>Connection                                                                                                    | Write Master(s)                                                                                                    | Serial Port /<br>IP Address                                                                                                    | Description                                                                                                    |                                                                                                    |                                                                                                    |                                                                                                    |                             |                                                                                                    |
| Coll Range                                                                                    | Messages                                                                                                    | Emailed                                                                                                    |                                                                                                    |                                                                                                    | All officers without the                                                                                                    |                                                                                                    | 320 cols                                                                                                    | Display                                                                                                    |                                                                                                    |                                                                                                    |                             |                                                                                                    |
| Coll Range<br>1-320                                                                           | Messages                                                                                                    | R                                                                                                    |                                                                                                    |                                                                                                    | - Hill (Except Crass1) *                                                                                                    |                                                                                                    |                                                                                                    | a second second s                                                                                                    |                                                                                                    |                                                                                                    |                             |                                                                                                    |
| Coll Range<br>1-320<br>321-640                                                                | Messages                                                                                                    | B                                                                                                    |                                                                                                    |                                                                                                    | EIP Class1                                                                                                    |                                                                                                    | 320 cols                                                                                                    | Display                                                                                                    | 12                                                                                                    |                                                                                                    |                             |                                                                                                    |
| Coll Range<br>1-320<br>321-640<br>641-960                                                     | Messages                                                                                                    | Enable                                                                                                    |                                                                                                    |                                                                                                    | All (Except Class1) *<br>All (Except Class1) *                                                                                                    |                                                                                                    | 320 colls<br>329 colls                                                                                                    | Display<br>Display                                                                                                    |                                                                                                    |                                                                                                    |                             |                                                                                                    |
| Coll Range<br>1-320<br>321-640<br>641-960<br>961-1280                                         | Messages                                                                                                    |                                                                                                    |                                                                                                    |                                                                                                    | All (Except Class1) *<br>All (Except Class1) *<br>All (Except Class1) *                                                                                                    |                                                                                                    | 320 colls<br>320 colls<br>320 colls<br>320 colls                                                                                                    | Display<br>Display<br>Display                                                                                                    |                                                                                                    |                                                                                                    |                             |                                                                                                    |
| Coll Range<br>1-320<br>321-640<br>641-950<br>961-1290<br>1281-1690                            | Mestages                                                                                                    |                                                                                                    |                                                                                                    |                                                                                                    | All (Except Class1) *<br>All (Except Class1) *<br>All (Except Class1) *<br>All (Except Class1) *                                                                                                    |                                                                                                    | 320 cells<br>320 cells<br>320 cells<br>320 cells<br>320 cells                                                                                                    | Display<br>Display<br>Display<br>Display                                                                                                    |                                                                                                    |                                                                                                    |                             |                                                                                                    |
| Coll Range<br>1-320<br>321-640<br>641-960<br>961-1290<br>1281-1600<br>1601-1920               | Messages                                                                                                    |                                                                                                    |                                                                                                    |                                                                                                    | All (Except Class1) *<br>All (Except Class1) *<br>All (Except Class1) *<br>All (Except Class1) *<br>All (Except Class1) *                                                                                                    |                                                                                                    | 320 colts<br>320 colts<br>320 colts<br>320 colts<br>320 colts<br>320 colts                                                                                                    | Display<br>Display<br>Display<br>Display<br>Display                                                                                                    |                                                                                                    |                                                                                                    |                             |                                                                                                    |
| Coll Range<br>1-320<br>321-640<br>6641-960<br>961-1290<br>1281-1600<br>1601-1920<br>1921-2240 | Messages<br>C<br>C<br>C<br>C<br>C<br>C<br>C<br>C<br>C<br>C<br>C<br>C<br>C<br>C<br>C<br>C<br>C<br>C<br>C                                                                                                    |                                                                                                    |                                                                                                    |                                                                                                    | All (Except Class1) *<br>All (Except Class1) *<br>All (Except Class1) *<br>All (Except Class1) *<br>All (Except Class1) *<br>All (Except Class1) *                                                                                                    |                                                                                                    | 320 colts<br>320 colts<br>320 colts<br>320 colts<br>320 colts<br>320 colts<br>320 colts                                                                                                    | Display<br>Display<br>Display<br>Display<br>Display<br>Display                                                                                                    |                                                                                                    |                                                                                                    |                             |                                                                                                    |
| C C C C C C C C C C C C C C C C C C C                                                         | X Dethern<br>gt LAN S<br>yFile TagFJ<br>yr Configuration<br>smeet Memory<br>Ismer Memory<br>Ismer Memory<br>Start Address (Ba<br>Todding Registers<br>Address Range<br>1-200<br>201–800<br>401–800<br>601–1000<br>1001–1200<br>1001–1200<br>1001–1200<br>1001–1200<br>1001–1200<br>1001–1200<br>1001–1200<br>1001–1200<br>1001–1200<br>1001–1200<br>1001–1200<br>1001–1200<br>1001–1200<br>1001–1200<br>1001–1200<br>1001–1200<br>1001–1200<br>1001–1200<br>1001–1200<br>1001–1200<br>1001–1000<br>1001–1000<br>1000<br>10000<br>10000<br>10000<br>10000<br>10000<br>10000<br>10000<br>10000<br>10000<br>10000<br>10000 | X DE EtherNet/IP C<br>gs LAN Settings<br>yFile Tag/File to Modbus<br>ry Configuration<br>harded Mamory<br>lemony Device (D<br>harded News (Bate 1)<br>Stan Address (Bate 1)<br>Stan Address (Bate 1)<br>Stan Address (Bate 1)<br>tolding Registers<br>Address Range<br>1-200<br>2-200<br>0-1-000<br>001-1000<br>1201-1400<br>1201-1400<br>1201-1400<br>1201-1600<br>001<br>1001-200<br>001-1000<br>1201-1600<br>001<br>1001-200<br>001<br>1001-200<br>001<br>1001<br>100 | X     Image: EtherNet/IP     Image: Image: I | X DE EtherNet/IP DI IBaaN temp G<br>gs LAN Settings Serial Settings M<br>yFile TagFile to Motbus Modous to Motbus 15<br>wy Configuration<br>harded Mamory<br>temper Device (D<br>tagsile Start Address (Bale 1)<br>totding Registers<br>Address Range Binadcast<br>Address Range Disable Date<br>Messages<br>Enable Enable<br>Disable Date<br>Messages<br>Enable Connection<br>1-200<br>0-100<br>0-100<br>0 | X       ItherNet/IP       IBaaN       temp       G Google         gs       LAN Bettings       Modbus Settings       Modbus Settings         yFile       Tag/File to Modbus       Modbus to Modbus       Shered Memory         yroed Memory       Image Settings       Modbus Settings         Address Range       Accept<br>Broadcast<br>Broadcast<br>001-000       Disable Data<br>Mapping Whiles<br>Class 1<br>Class 1<br>Clas 1<br>Class 1<br>Class 1<br>Class 1<br>Class 1<br>Class 1<br>Class 1<br>Cla | X       Image: Serial Setings       Modbus Setings       Phoenix Contact         gs       LAN Setings       Serial Setings       Modbus Setings       EtherNet/P         gs       LAN Setings       Serial Setings       Modbus Setings       EtherNet/P         yFile       Tag/Fae to Modbus       Modbus to Modbus       Shered Memory       EtherNet/P         yrConfiguration       Tag/Fae to Modbus       Modbus to Modbus       Shered Memory       EtherNet/P         Address Range       Accept<br>Massages       Clear       Data Of<br>Class T Read<br>Class T Read       Clear         Address Range       Accept<br>Massages       Clear C<br>Class T Read<br>Class T Read       Clear C<br>Class T Read<br>Class T Read<br>Class T Read<br>Class T Read       Al (Except Class T) ~<br>Class T Read<br>Class T Read<br>Clas | X       Image: Serial Settings       Modbus Settings       Phoenix Contact       Phoenix comunity         gs       LAN Settings       Serial Settings       Modbus Settings       Data Mapping Sets       Disposition         y=       TagFile to Modbus       Modbus to Modbus       Shered Memory       EtherNet/IP Class 1       Disposition         y=       Complexition       TagFile to Modbus       Modbus to Modbus       Shered Memory       EtherNet/IP Class 1       Verify Data Mapping Sets         y=       Complexition       TagFile to Modbus       Modbus to Modbus       Shered Memory       EtherNet/IP Class 1       Verify Data Mapping Sets       Dispositor Settings       Dispositor Settings       Dispositor Settings       Settial Poet / PAddess         Address Range       Accopt Messages       Dispositor Settings       Dispositor Settings       Dispositor Settings       Settial Poet / PAddess         1-200       Settial Poet / PAddess       Class 1       Class 1       PAddess 1       Settial Poet / PAddess         201-00       Settial Poet / PAddess 1       Settial Poet / PAddess 1       PAddess 1       PAddess 1       PAddess 1         201-00       Settial Poet / PAddess 1       Settial Poet / PAddess 1       PAddess 1       PAddess 1       PAddess 1         201-00       Settial Poet / PAddess 1 | X       Image: Serial Settings       Modbus Settings       EtherNet/IP       Image: Serial Settings       Modbus Settings       Disportics       Device Maintena         gs       LAN Settings       Serial Settings       Modbus Settings       EtherNet/IP Class1       Disportics       Device Maintena         yre configuration       model Modbus       Modbus to Modbus       Shared Memory       EtherNet/IP Class1       Verify Data Mapping       Shared Memory Maintena         yre configuration       model Memory       EtherNet/IP Class1       Verify Data Mapping       Shared Memory Maintena         Address Range       Accept Memory Device (Data Mapping Net Class1)       Class1       Class1       Device Maintena         1-200       Image: Class1       Class1       Class1       Class1       Device Maintena         2-100       Image: Class1       Class1       Class1       Class1       Device Maintena         2-100       Image: Class1       Class1       Class1       Class1       Device Maintena         2-100       Image: Class1       Image: Class1       Class1       Device Maintena       Device Maintena         2-100       Image: Class1       Class1       Class1       Class1       Device Maintena       Device Maintena         2-100       Image: Class1 | X       Image: Serial Settings       Modbus Settings       EtherNet/IP       Image: Serial Settings       Modbus Settings       Disportics       Device Martiemance         gs       LAN Settings       Serial Settings       Modbus Settings       EtherNet/IP Class1       Disportics       Device Martiemance         yre       TageFas to Modbus       Modbus to Modbus       Shared Memory       EtherNet/IP Class1       Verify Data Mapping       Shared Memory Map         yre       Configuration       TageFas to Modbus       Modbus to Modbus       Shared Memory       EtherNet/IP Class1       Verify Data Mapping       Shared Memory Map         yre       Configuration       TageFas to Modbus       Modbus to Modbus       Shared Memory       EtherNet/IP Class1       Verify Data Mapping       Shared Memory Map         yre       Configuration       TageFas to Modbus       Mapping Write Master(s)       Sinial Fort / IP Address       Description         1200       Control       Control       Class1       Case1       Description       Description         1201-00       Class1       Case1       Case1       Case1       Description       Description         201-00       Class1       Case1       Case1       Case1       Description       Description         201-00       Cl | K          EtherNet/IP           BaaN          temp          Gogle          Phoenix Contact          Phoenix comunity          News         Personal          Microsoft Office Ho           Microsoft Office Ho | K               EtherNet/IP | X <sup>•</sup> EtherNet/IP <sup>•</sup> BaaN <sup>•</sup> temp <sup>•</sup> Google <sup>•</sup> Phoenix Contact <sup>•</sup> Phoenix comunity <sup>•</sup> News <sup>•</sup> Personal <sup>•</sup> Microsoft Office Ho          File       Tag/Fale to Moduue <sup>•</sup> Moduue <sup>•</sup> Seriel Settings <sup>•</sup> Moduue <sup>•</sup> Seriel Settings <sup>•</sup> Moduue <sup>•</sup> Seriel Settings <sup>•</sup> Moduue <sup>•</sup> Seriel Settings <sup>•</sup> Moduue <sup>•</sup> Seriel <sup>•</sup> Seriel |

This shared memory ID will be referenced in the next step.

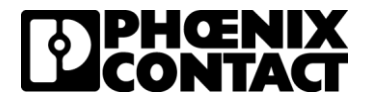

6. To move data in and out of the shared memory you need to use the Modbus to Modbus tab. The Modbus communication from the Radioline wireless network to the EtherNet/IP master (Modbus to EtherNet/IP). In the example below, we are reading from Modbus ID 1, the 30012 and 30022 registers and pointing them to the internal/shared memory of the gateway at ID 252 (from previous configuration step).

| GW EIP/MODBUS     ×                                                                                                    |     |       | -         | o ×             |
|----------------------------------------------------------------------------------------------------|-----|-------|-----------|-----------------|
| ← → C ☆ ▲ Not secure   192.168.1.254/modbusToModbusCfg.asp                                                                                                    | Q 🕁 | . 🔤 ( | Pau       | sed 🤳 🚦         |
| G Google D PHOENIX – Phoenix Contact D PHOENIX CONTACT                                                                                                    |     |       |           |                 |
|                                                                                                    |     |       | _         |                 |
| Firmware: 1.01                                                                                                    |     |       | Ø         | CONTACT         |
|                                                                                                    |     |       | Reboot De | evice   Log Out |
| Conard Sattions I AN Sattions Satial Sattions Module Sattions Data Manning Sattions Disannetics Davids Maintananna                                                                                                    |     |       |           |                 |
| Ceneral Searings Levin Searings Cenar Searings modous Searings Data mapping Searings Disgnosics Device maintenance                                                                                                    |     |       |           |                 |
| Modbus to Tag/File Tag/File to Modbus to Modbus Shared Memory EtherNet/IP Class1 Verify Data Mapping Shared Memory Map                                                                                                    |     |       |           |                 |
| Modbur to Modbur Configuration                                                                                                    |     |       |           |                 |
| Modbus (Read) Modbus (Write)                                                                                                    |     |       |           |                 |
| Device Function Address Length Rate Device Function Address Delete                                                                                                    |     |       |           |                 |
| Line Active         ID         code         (base 1)         (Registroils)         (ms)         ID         code         (base 1)           1         1         04         Legot Registers (30x)         11         1         2000         252         16: Multiple Registers (40x)         1                                                                                                    |     |       |           |                 |
| 2         I         04: Input Registers (30x)         21         1         2000         252         16: Multiple Registers (40x)         2           3         Image: Image: |     |       |           |                 |
| 4 2 252 03 ₩eking Registers (40x) → 202 1 2000 1 16: Multiple Registers (40x) → 22                                                                                                    |     |       |           |                 |
| Add Default Configuration Clone Line: 1                                                                                                    |     |       |           |                 |
|                                                                                                    |     |       |           | pply Changes    |
|                                                                                                    |     |       | $\sim$    | $\sim$          |
|                                                                                                    |     |       |           |                 |
|                                                                                                    |     |       |           |                 |
|                                                                                                    |     |       |           |                 |
|                                                                                                    |     |       |           |                 |
|                                                                                                    |     |       |           |                 |
|                                                                                                    |     |       |           |                 |
| © PHOENIX CONTACT                                                                                                    |     |       |           |                 |
|                                                                                                    |     |       |           |                 |

First two are to shared memory, second to are from shared memory to Radioline network

Click 'Apply Changes' once you have entered all of the information

.

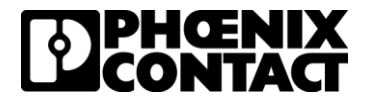

7. Change IP address by clicking the "LAN Settings' tab and then the "IP Address' tab. Change the IP address to 192.168.1.254 (for this guide's purposes) and click 'Apply Changes'.

| Gw EIP/MODBUS × +                                                                                                    | - 🗆 ×                                 |
|----------------------------------------------------------------------------------------------------|---------------------------------------|
| ← → C △ A Not secure   192.168.1.254/ipconfig.asp                                                                                                    | Q 🖈 🔤 🛛 Paused 🧶 🗄                    |
| G Google 🚺 PHOENIX 📒 Phoenix Contact 🚺 PHOENIX CONTACT                                                                                                    |                                       |
| Firmware: 1.01                                                                                                    |                                       |
| â                                                                                                    | Reboot Device   Log Out               |
| General Settings Serial Settings Modbus Settings Data Mapping Settings Diagnostics Device Maintenance                                                                                                   |                                       |
| PAddress Security EtherNet/IP Stack                                                                                                    |                                       |
| LAN IP Address         Automatic address assignment (DHCP)         Manetal address assignment.         IP Address:       192 168 1254         Subnet Mask:       255 255 255 0         Indault Gateway: | Hardware Address<br>00.40.45.A7.9D.44 |
|                                                                                                    |                                       |

The configuration for the GW EIP/MODBUS 1E/1DB9 is now complete.

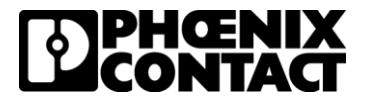

#### **Configuring the Rockwell PLC**

1. First download EDS file from Phoenix Contact website and install it into RSLOGIX using the EDS Hardware installation tool. The EDS file can be found on the downloads tab of the Gateway product page

| Device Description |                                                                                                    |               |          |  |  |  |  |
|--------------------|----------------------------------------------------------------------------------------------------|---------------|----------|--|--|--|--|
|                    | Description                                                                                                    | Language      | Revision |  |  |  |  |
|                    | [zip, 12 KB] <b>Device Description</b><br>EDS file for project planning<br>EDS_GW-EIP-MODBUS_1_02_20190805.zip | International | 1.02     |  |  |  |  |

2. In the RSlogix project you will need add the gateway into your I/O Configuration. You can do this by right clicking on "Ethernet" and selecting New Module.

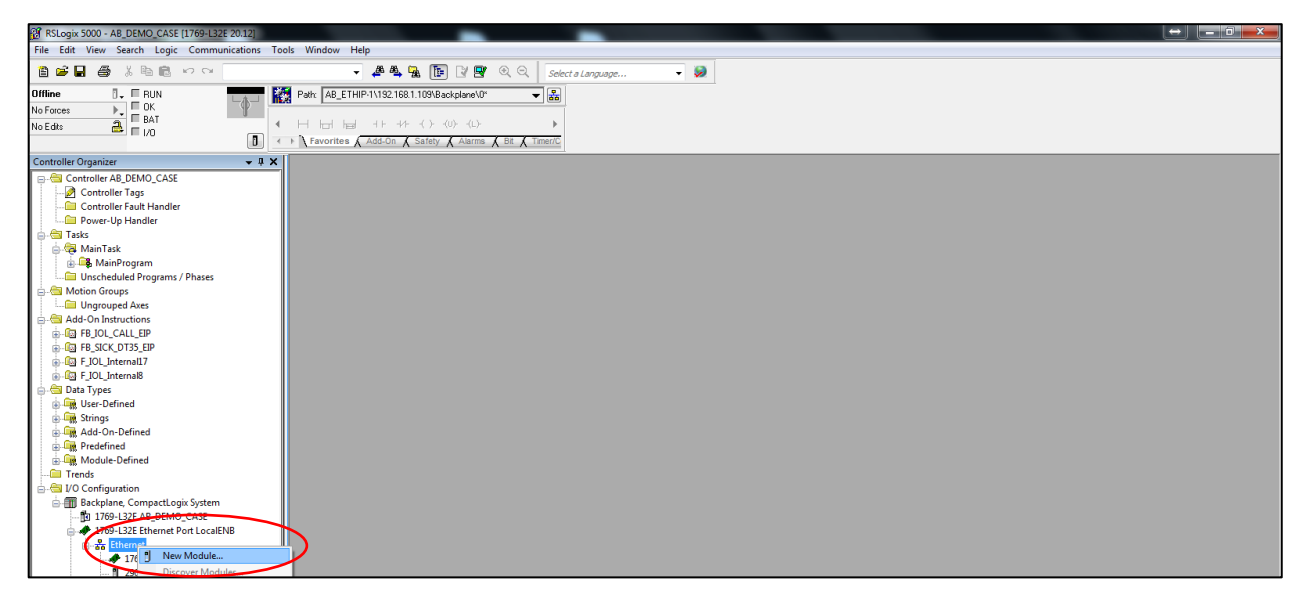

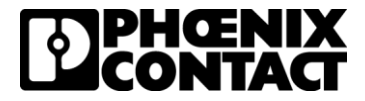

3. In the "Select Module Type" window you will want to filer to show only Phoenix Contact devices and select "GW EIP/MODBUS 1E/1DB9"

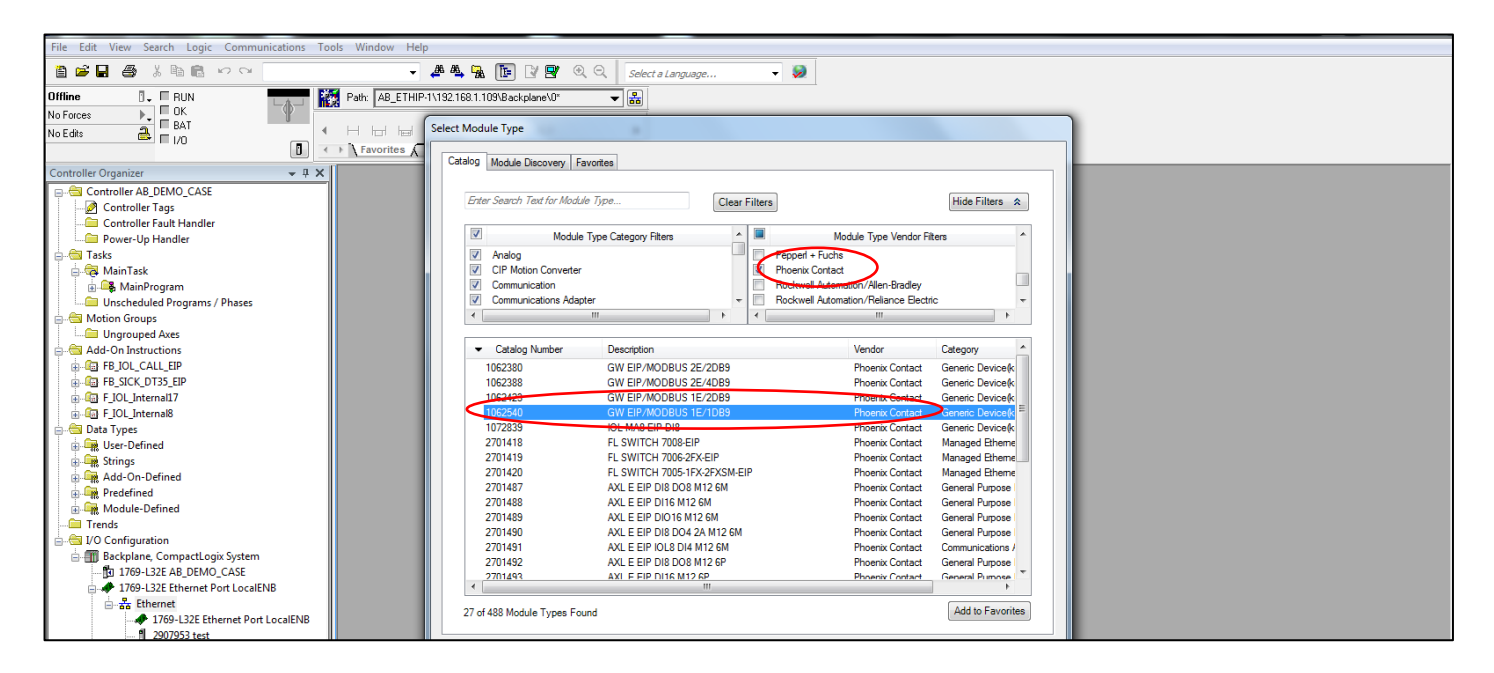

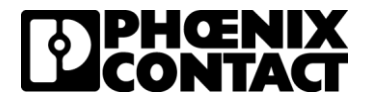

4. In the New Module window you will need to enter a name for you gateway and the IP address that you assigned to the gateway (IE 192.168.1.254 in this guide). Once those settings are made, click the 'Change' button

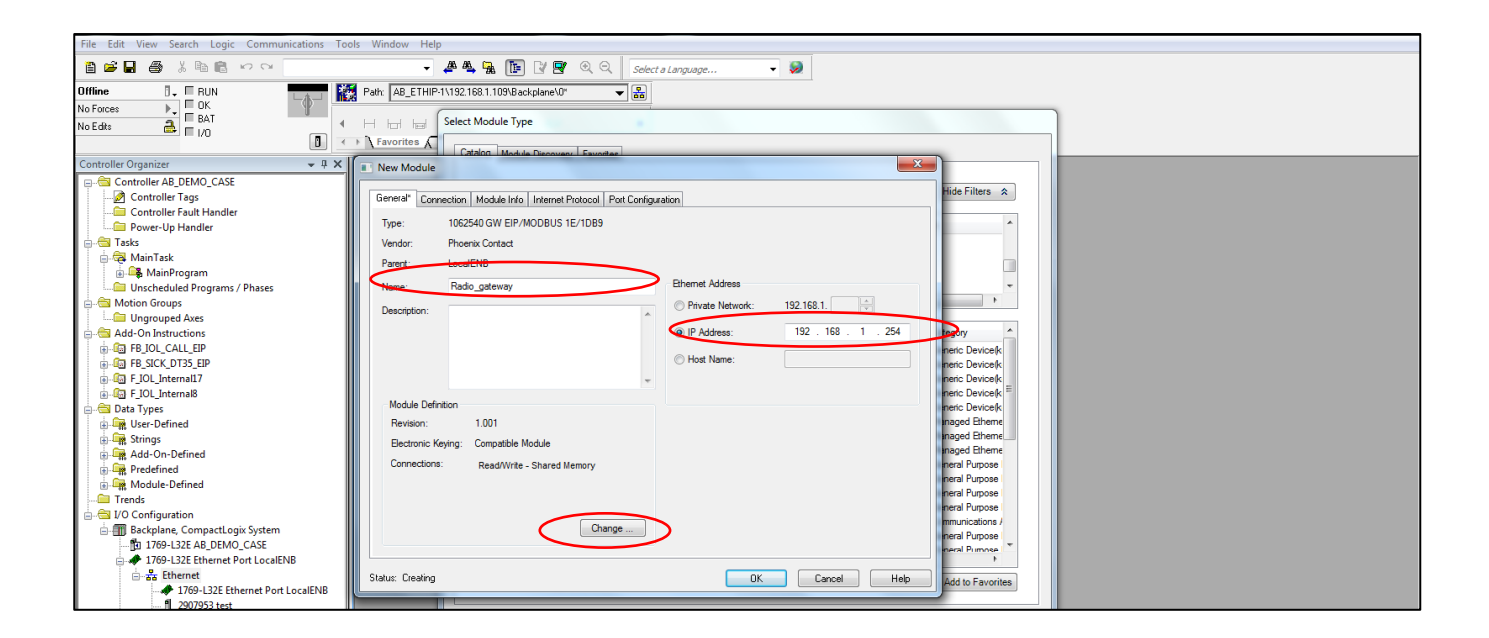

5. After clicking change button, the following screen will pop up. Change the definition the default SINT format to INT to better match the word-based Modbus formatting. Click 'Okay' on this screen and then 'Okay' on the New module screen.

| Module Definition*                   |                     |  |         |      |     |  |  |
|--------------------------------------|---------------------|--|---------|------|-----|--|--|
| Revision: 001 -                      |                     |  |         |      |     |  |  |
| Electronic Keying: Compatible Module |                     |  |         |      |     |  |  |
| Co                                   | nnections:          |  |         |      |     |  |  |
|                                      | Name                |  |         | Size |     |  |  |
|                                      | Read/Write - Shared |  | Input:  | 220  | INT |  |  |
|                                      | Memory              |  | Output: | 220  |     |  |  |
|                                      |                     |  |         |      |     |  |  |
|                                      |                     |  |         |      |     |  |  |
|                                      |                     |  |         |      |     |  |  |
|                                      |                     |  |         |      |     |  |  |
|                                      |                     |  |         |      |     |  |  |
|                                      |                     |  |         |      |     |  |  |
| OK Cancel Help                       |                     |  |         |      |     |  |  |

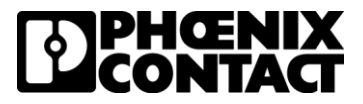

6. Now you are finished and can access the 220 words of Input and output data you activated in the shared memory of the gateway.

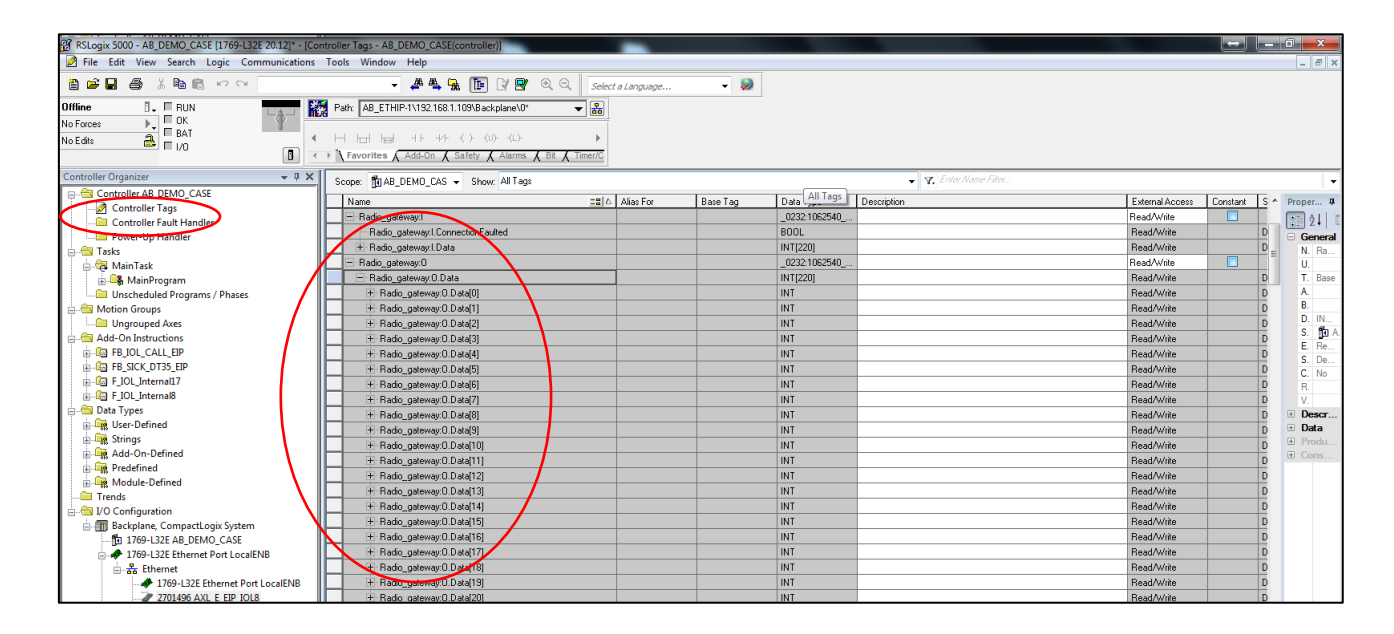

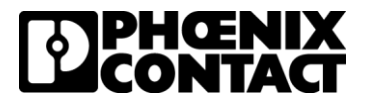

#### Making the physical connections

In this setup, there are three stations, the master station, slave station 1 and save station 2. Connect an antenna to each wireless module and make the physical connections for the data cables and I/O modules for each station shown below.

#### **Host Station**

- 1. Connect a RJ45 cable from the PLC to the GW EIP/MODBUS 1E/1DB9 with IP address 192.168.254.254.
- 2. Connect a Straight through RS232 cable from GW EIP/MODBUS 1E/1DB9 to RAD-900-IFS with yellow thumbwheel of '01'.

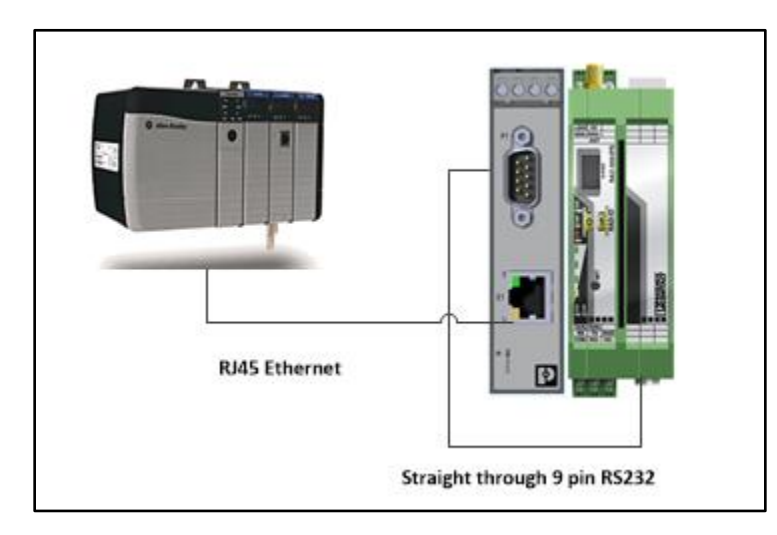

#### **Remote Station 1**

1. Verify the RAD-DAIO6-IFS module with thumbwheel setting 01 is connected to RAD-900-IFS module with yellow thumbwheel setting 02.

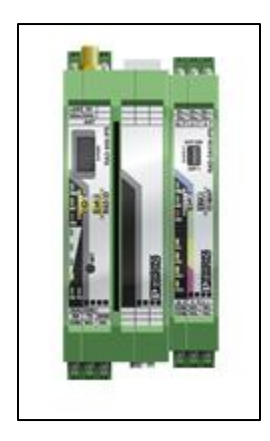

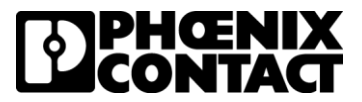

#### **Remote Station 2**

1. Verify the RAD-DAIO6-IFS module with thumbwheel setting 02 is connected to RAD-900-IFS module with yellow thumbwheel setting 03.

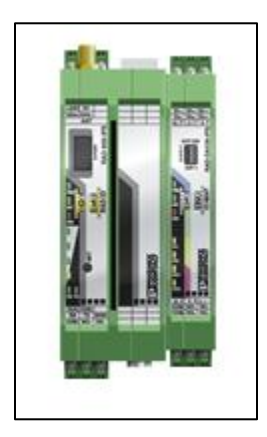

Your setup is complete, and you are ready to verify communication. Your network layout should match the drawing below.

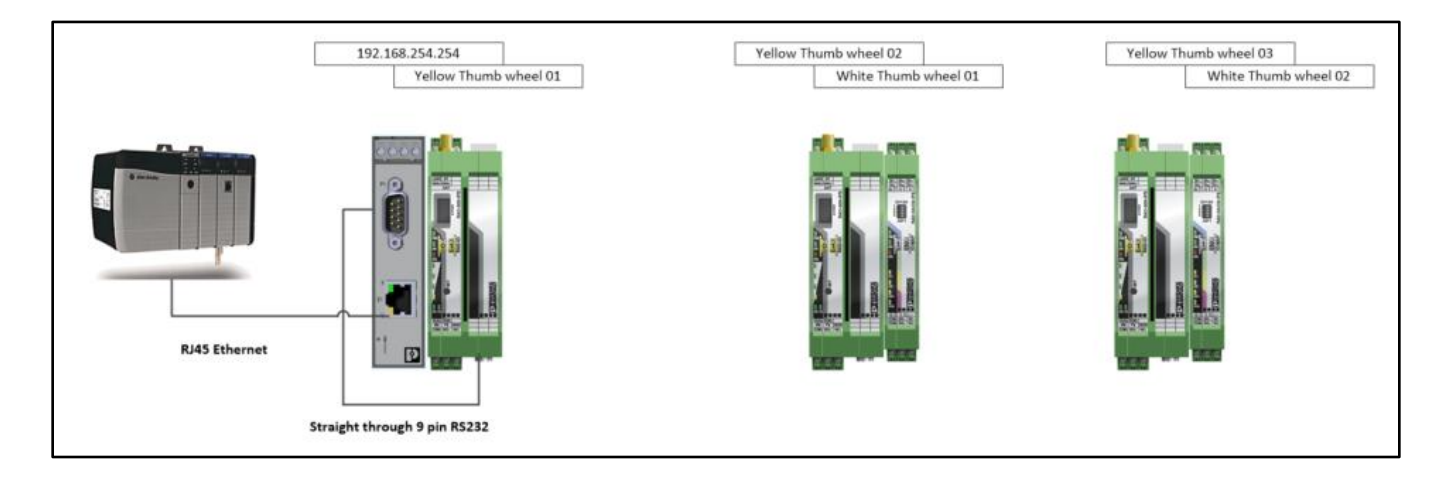

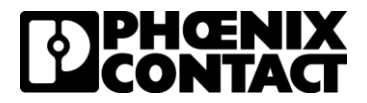

# **Disclaimers and notes**

- 1. The purpose of this document is to provide basic configuration settings to show communication. Each application has different requirements and those need to be discussed before implementing any solution.
- 2. The setup described in this document uses a default PLC configuration. The PLC configuration will be different from application to application.
- This setup was a point to multi-point setup in a bench test environment. The addition of repeaters and RF interference can cause added latency and should be expected. If there are concerns about these items a temporary installation should be tested.
- 4. The installation of these components in a real application is at the discretion of the user.ok